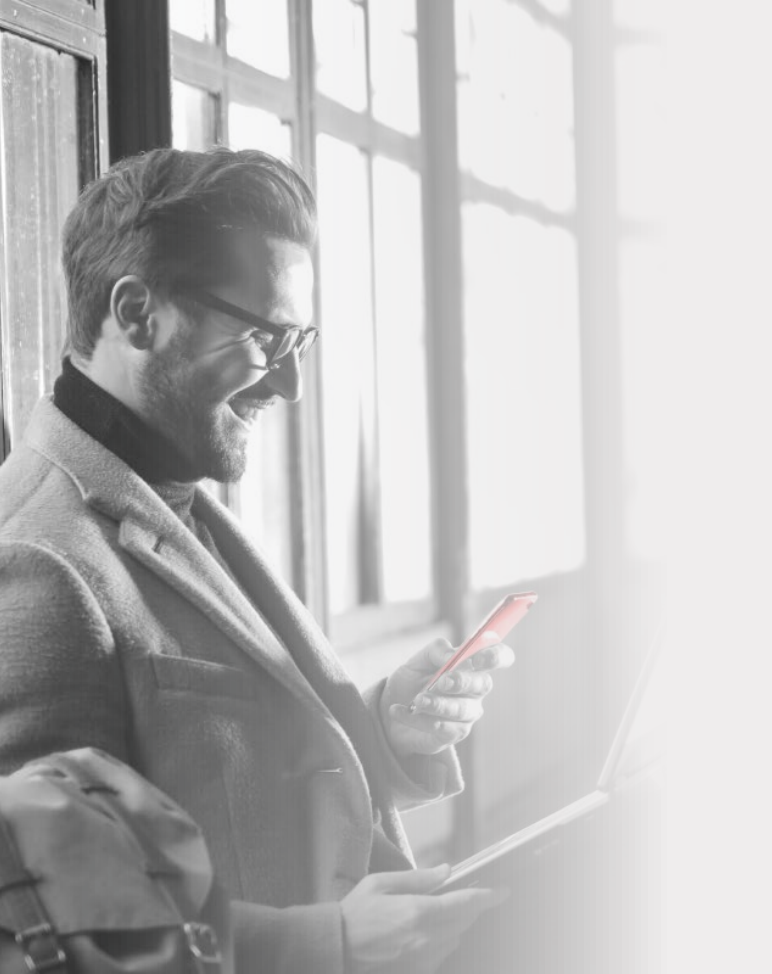

Descubra las posibilidades de

## HELM IN ME Banca **Personal** en Línea

Para registrarse, siga estos pasos:

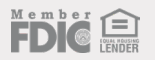

#### PASO 01

• 🛯 Ó 🖈 🖏 i helmbankusa.com S Español | ! 🔒 SIGN IN WHO WE SERVE PERSONAL BUSINESS HELMINONE EXPERIENCE CENTER ABOUT HELM **Business** Online Growing the Dream MacBook Air

Visite <u>spanish.helmbankusa.com</u> y seleccione **Ingresar** en la esquina superior derecha de la página.

Seleccione Banca Personal .

#### PAS0 02

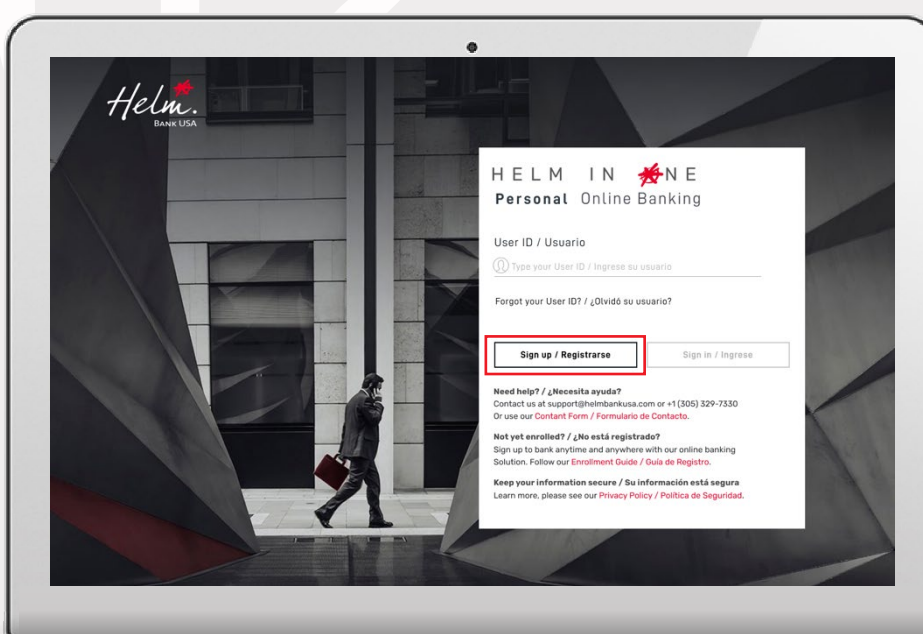

Seleccione **Registrarse** para iniciar el proceso.

## Tiene **3 minutos** para completar cada paso.

#### Complete la información solicitada:

- Si tiene nombre compuesto, ingrese sólo su primer nombre.
- Ingrese el correo electrónico registrado con el banco.

#### Para seleccionar el tipo de cuenta:

- Si tiene cuentas Helm Checking o Helm Now, seleccione "Checking accounts".
- Si tiene un préstamo, seleccione "Loans".
- Si tiene cuentas Helm Money Market o Helm Savings, seleccione "Saving accounts".

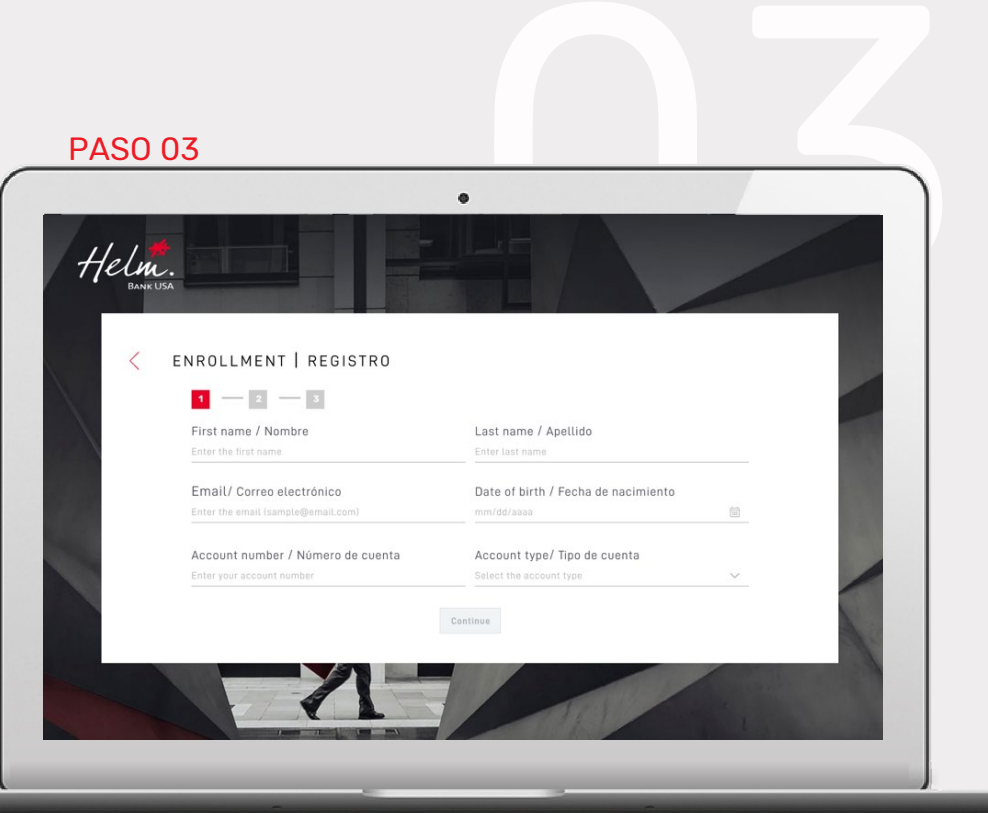

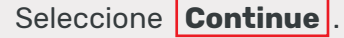

#### PAS0 04

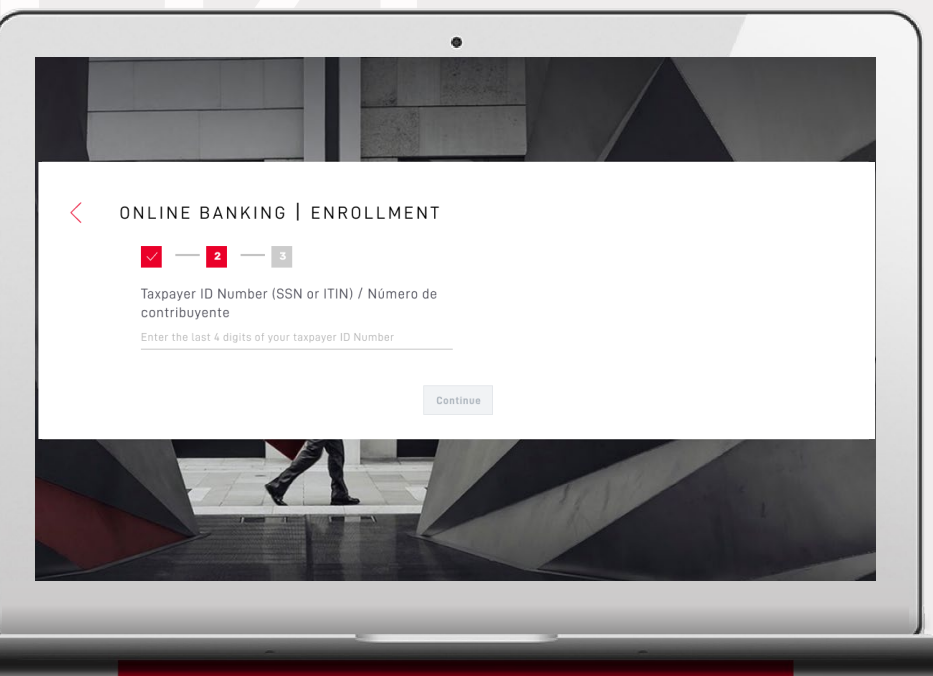

Para identificarse, verifique uno de estos datos:

- 1. Últimos 4 dígitos de su número de contribuyente;
- Cédula o número de identidad de su país de origen; o
- Últimos 4 dígitos del número telefónico registrado con el banco.

Seleccione **Continue**.

HELM IN ₩NE

Ingrese el código de seguridad enviado por <u>alerts@helmbankusa.com</u> a su correo registrado.

Escriba el código o cópielo y péguelo.

El código será válido por **3 minutos**.

Seleccione **Verify** para continuar.

#### ¿No recibió el código?

- 1. Revise su carpeta spam.
- Seleccione "Did not receive the code?" para la información de contacto de Helm Support.

#### PAS0 05

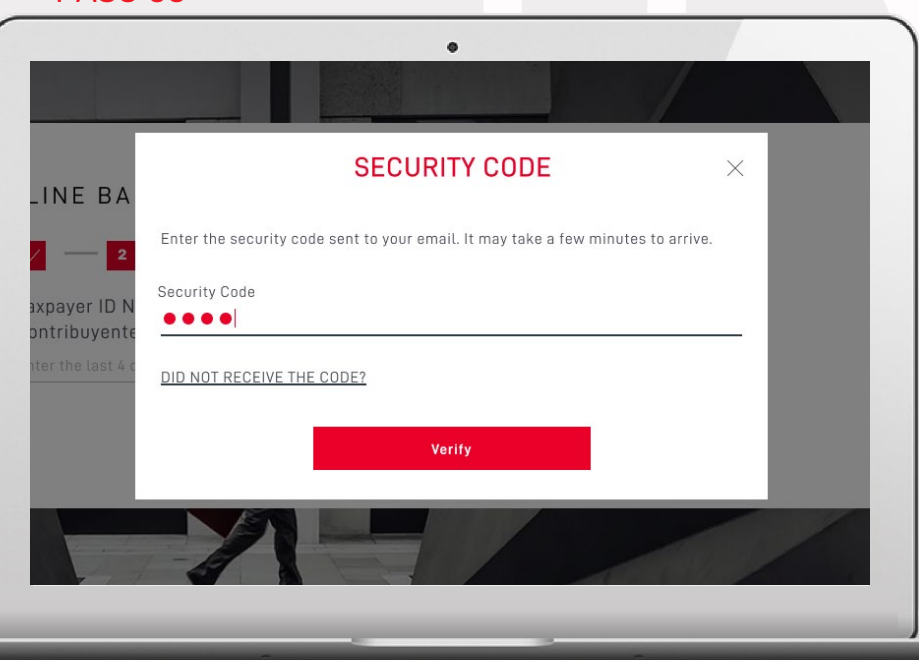

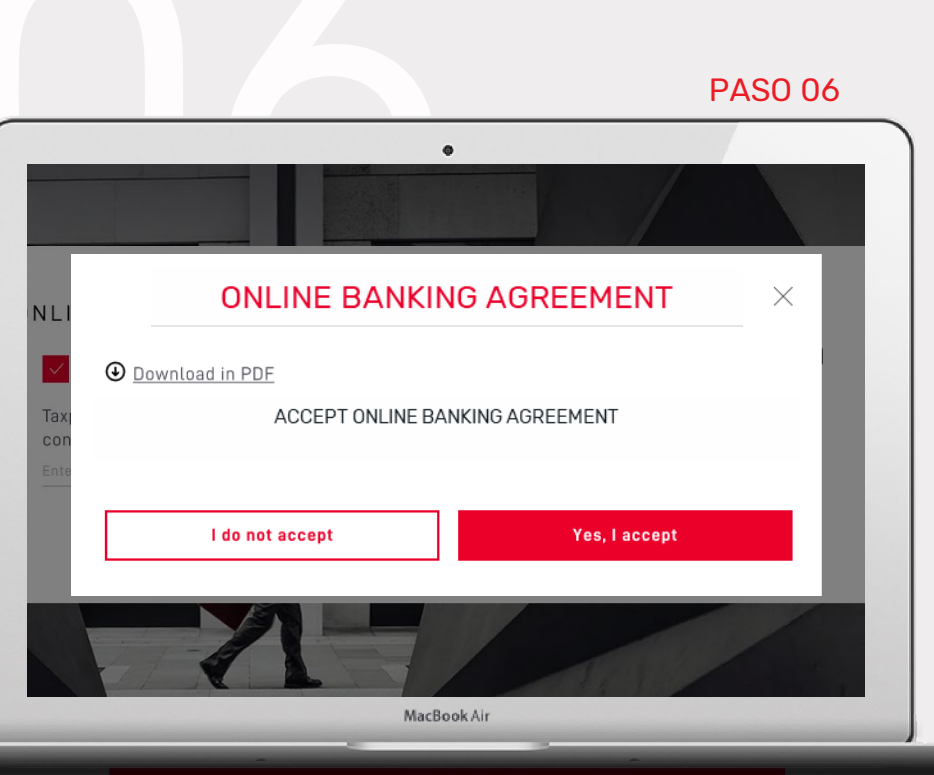

Revise nuestro Online Banking Agreement (Acuerdo de banca en línea).

Para continuar, seleccione **Yes, laccept**.

#### Cree su nuevo **Usuario** y **Contraseña**.

- Seleccione (1) para ver los requisitos.
  Para cerrar la ventana, seleccione nuevamente el icono.
- Cree y confirme su nueva contraseña.
  Verifique que la está escribiendo correctamente.

Cree su **Frase de seguridad** y seleccione su **Imagen de seguridad.** 

- La frase de seguridad debe tener más de 3 caracteres.
  - e.g. growing the dream

Verifique la información y seleccione **Finalize**.

### PAS0 07

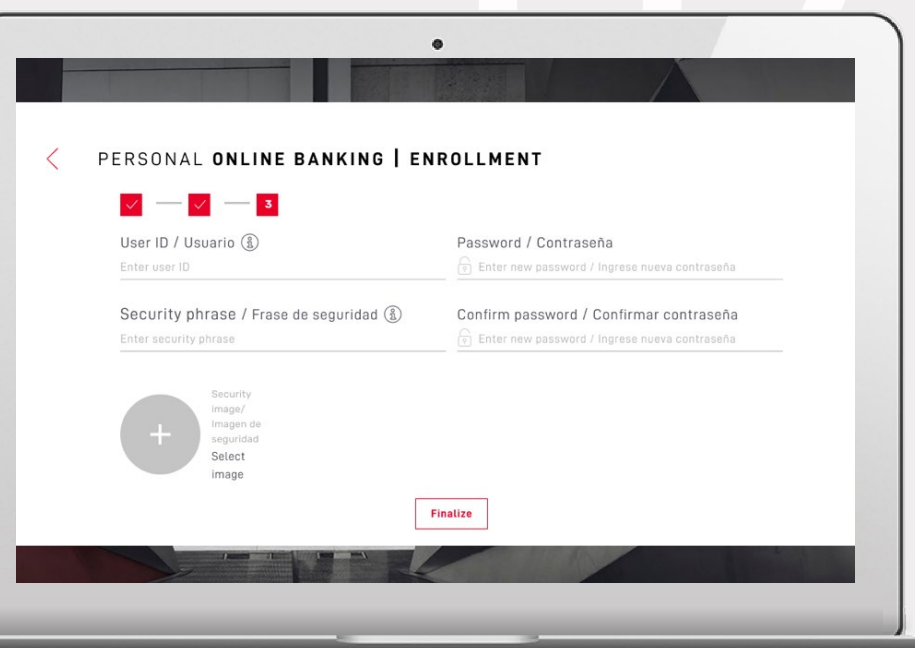

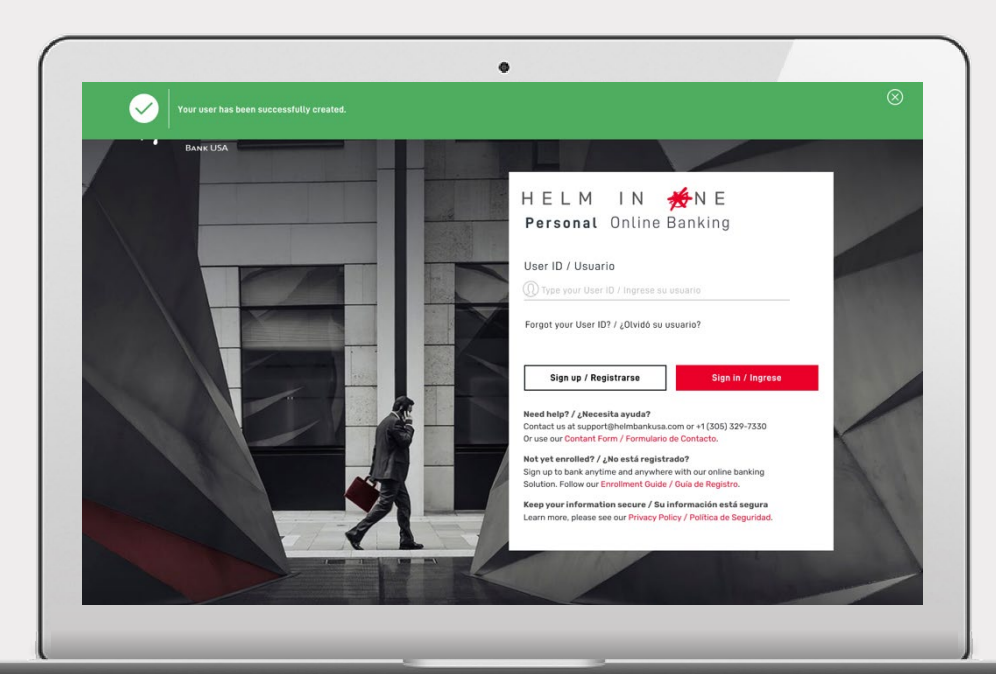

#### Su usuario ha sido creado exitosamente.

El banner verde indica que ya puede iniciar sesión con sus nuevas credenciales de banca en línea.

HELM IN ₩NE

# Descubra todas las **posibilidades de**

HELM IN 🌟 NE

Banca Personal en Línea

Para asistencia

Envíe un correo electrónico a <u>support@helmbankusa.com</u> o llame al **+1 (305) 329-7330** Lunes - Viernes de 8:30 a.m. a 6:00 p.m. (EST)

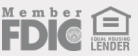